DFDS, ASTRID booking user guide, incl FAQ

05-30-2023

# Contents

| Introduction                     | . 2 |
|----------------------------------|-----|
| Create Booking                   | .2  |
| Booking List                     | .5  |
| EDIT BOOKING                     | .7  |
| CANCEL BOOKING                   | .8  |
| FAQ / QA (Questions and Answers) | .9  |

### Introduction

DFDS booking system, Astrid, is the base for planning the operations at the terminal.

Time slots are booked by carrier or supplier, depending on set-up. Slot times are available several days in advance and deadline is 15:00 hrs the day before arrival.

### Create Booking

- 1) Click "My Booking"
- 2) Click "Create +" button

| Bookings             |            |        |                 |                  |                              |      |       |            | CREATE + |
|----------------------|------------|--------|-----------------|------------------|------------------------------|------|-------|------------|----------|
| TODRY                | - SEP 30TH |        |                 |                  |                              |      |       |            | 3RD      |
| Select Business Area |            |        | ▼ Enter Ref No. |                  |                              | م    |       |            |          |
| Business Area        | Time       | Ref No | Unit Number     | Carrier          | Operation Type               | THUS | Notes | Transports | Actions  |
|                      |            |        |                 | There are not an | y bookings for selected date |      |       |            |          |
|                      |            |        |                 |                  |                              |      |       |            |          |
|                      |            |        |                 |                  |                              |      |       |            |          |
|                      |            |        |                 |                  |                              |      |       |            |          |
|                      |            |        |                 |                  |                              |      |       |            |          |

3) Fill the fields (the fields with (\*) are mandatory fields and you cannot pass them as empty).

| Sack to Bookings           |                                |
|----------------------------|--------------------------------|
| Fill booking information   |                                |
| Client *                   | Business Area *                |
| Choose Client              | Choose Business Area           |
| Operation Type *           | Service *                      |
| Choose Operation Type      | ✓ Choose Service               |
| Unit Type *                | Unit No *                      |
| Choose Unit Type           | ×                              |
| THU*                       | Ref/Order Numbers/Transports * |
|                            |                                |
| Contains Dangerous Goods * | Customs Clearance Needed *     |
| ○ Yes ○ No                 | ⊖ Yes ⊖ No                     |
| Preferred Booking Date *   |                                |
|                            |                                |
| Details                    |                                |
| Name                       | Surname                        |
|                            |                                |
| Email                      | Phone Number                   |
|                            |                                |
| Notes                      |                                |
| Notes                      |                                |
|                            |                                |
|                            |                                |
|                            |                                |
|                            | -                              |

4) If the selected time is not available, system offers the closest time slots.

| < Back to Bookings                        |                                                              |
|-------------------------------------------|--------------------------------------------------------------|
| Fill booking information                  |                                                              |
| Client *                                  | Business Area *                                              |
| acuus                                     | ✓ Dagab                                                      |
| Operation Type *                          | Service *                                                    |
| Unloading                                 | → ayb                                                        |
| Unit Type *                               | Unit No *                                                    |
| Trailer                                   | × 123                                                        |
| THU*                                      | Reflicture Numbers/Transports*                               |
| 100                                       | Not available! You can select from ×                         |
| Contains Dangerous Goods *                | suggested booking time(s) listed<br>below for preferred date |
| Preferred Booking Date * 01/10/2020 11:15 | 09:30                                                        |
| Details                                   | 13:00                                                        |
| Name                                      |                                                              |
|                                           |                                                              |
| Email                                     | Phone Number                                                 |
|                                           |                                                              |
| Notes                                     |                                                              |
| Notes                                     |                                                              |
|                                           |                                                              |
|                                           |                                                              |
|                                           |                                                              |

5) Click on one of the suggested times and click "CONTINUE" button and then Confirmation page should appear.

| Shipment M | fy Booking                 |                                |
|------------|----------------------------|--------------------------------|
|            | C Back to Bookings         |                                |
|            | Fill booking information   |                                |
|            | Client *                   | Business Rrea *                |
|            | ocuus                      | Dagab                          |
|            | Operation Type *           | Service *                      |
|            | Unloading                  | ayb                            |
|            | Unit Type *                | Unit No *                      |
|            | Trailer                    | 123                            |
|            | THU*                       | Ref/Drder Numbers/Transports * |
|            | 100                        | 12                             |
|            | Contains Dangerous Coods * | Customs Clearance Needed *     |
|            | Preferred Branking Date *  |                                |
|            | 1/10/2020 09:30            |                                |
|            | Details                    |                                |
|            | Name                       | Surname                        |
|            |                            |                                |
|            | Email                      | Phone Number                   |
|            |                            |                                |
|            | Notes                      |                                |
|            | Nates                      |                                |
|            |                            |                                |
|            |                            |                                |
|            | ļ,                         |                                |
|            |                            | CONTINUE                       |

| SIRID | My Booking                              |                                |
|-------|-----------------------------------------|--------------------------------|
|       | ✓ Go back                               |                                |
|       | Confirm your booking                    |                                |
|       | Reservation Date Time: 10/01/2020 09:30 |                                |
|       | Client *                                | Business Area *                |
|       | OCULUS                                  | ▼ Dagab ~                      |
|       | Operation Type *                        | Service *                      |
|       | Unloading                               | ▼ ayb                          |
|       | Unit Type *                             | Unit No *                      |
|       | Trailer                                 | ▼ 123                          |
|       | THU*                                    | Ref/Order Numbers/Transports * |
|       | 100                                     | 12                             |
|       | Contains Dangerous Goods *              | Customs Clearance Needed *     |
|       | ⊖ Yes ⊛ No                              | ⊖ Yes ⊛ No                     |
|       | Details                                 | Firman                         |
|       | naire                                   | Sarhane                        |
|       | Email                                   | Dhone Number                   |
|       | LTHRK                                   |                                |
|       | Notes                                   |                                |
|       | Notes                                   |                                |
|       |                                         |                                |
|       |                                         |                                |
|       |                                         |                                |
|       |                                         |                                |
|       |                                         | CONFIRM                        |
|       |                                         |                                |

6) Click "CONFIRM" button and "Reference Number" and "Reservation Date Time" should appear. If you click "RETURN MAIN PAGE" you directed to "My Booking" page, if you click "CREATE ANOTHER BOOKING" you directed to "Fill booking information" page

|   | Co back                                |                                |
|---|----------------------------------------|--------------------------------|
| C | onfirm your booking                    |                                |
| R | eservation Date Time: 10/01/2020 09:30 |                                |
|   | Client *                               | Business Area *                |
|   | OCULUS                                 | - Dagab                        |
|   | Operation Type *                       | Service *                      |
|   | Unloading                              | v ayb                          |
|   | Unit Type *                            | Unit No *                      |
|   | Trailer                                | × 123                          |
|   | THU*                                   | Ref/Drder Numbers/Transports * |
|   | 100                                    | 12                             |
|   | Contains Dangerous Goods *             | Customs Clearance Needed *     |
|   | ⊖ Yes ⊛ No                             | ⊖ Yes ⊛ No                     |
|   | Details                                |                                |
|   | Name                                   | Sumame                         |
|   |                                        |                                |
|   | Email                                  | Phone Number                   |
|   |                                        |                                |
|   | Notes                                  |                                |
|   | Notes                                  |                                |
|   |                                        |                                |
|   |                                        |                                |
|   |                                        | h                              |
|   |                                        | CONFIRM                        |
|   |                                        |                                |

| K Go back                                                                                                    |                                            |
|----------------------------------------------------------------------------------------------------|--------------------------------------------|
| Confirmed                                                                                                    |                                            |
| Reservation Date Time: 10/01/2020 09:30<br>Client *                                                                                               | Business Area *                            |
| OCULUS                                                                                                    | ▼ Dagab ~                                  |
| Operation Type *                                                                                                    | Service *                                  |
| Unloading                                                                                                    | ▼ ayb ~                                    |
| Unit Type *                                                                                                    | Unit No *                                  |
| Trailer                                                                                                    | v 123                                      |
| THU*                                                                                                    | Ref/Order Numbers/Transports *             |
| 100                                                                                                    | 12                                         |
| Contains Dangerous Goods *<br>O Yes = No                                                                                                    | Eustoms Elearance Needed *                 |
| Details                                                                                                    |                                            |
| Name                                                                                                    | Surname                                    |
|                                                                                                    |                                            |
| Email                                                                                                    | Phone Number                               |
|                                                                                                    |                                            |
| Notes                                                                                                    |                                            |
| Notes                                                                                                    |                                            |
|                                                                                                    |                                            |
|                                                                                                    | h.                                         |
| Booking has been confirmed. Please note your reference number<br>Reference Number: DE-B1B-2010010930-1<br>Reservation Date Time: 10/01/2020 09:30 |                                            |
|                                                                                                    | RETURN TO MAIN PAGE CREATE ANOTHER BOOKING |

# Booking List

1) The system shows the bookings of today and the following three days

| Select Business Area |       |                     | Enter Ref No / Carrier | / Operation Type / | م              |       |       |            |         |
|----------------------|-------|---------------------|------------------------|--------------------|----------------|-------|-------|------------|---------|
| Business Area        | Time  | Ref No              | Unit Number            | Carrier            | Operation Type | THU'S | Notes | Transports | Actions |
| Dagab                | 10:00 | DE-B18-2009301000-2 | 123                    | DFDS-CORPORATE     | Loading        | 0     |       |            | C B     |
| Dagab                | 11:30 | DE-818-2009301130-2 | 1                      | DFDS-CORPORATE     | Unloading      | 12    |       | 2          | 6       |
|                      |       |                     |                        |                    |                |       |       |            |         |
|                      |       |                     |                        |                    |                |       |       |            |         |
|                      |       |                     |                        |                    |                |       |       |            |         |
|                      |       |                     |                        |                    |                |       |       |            |         |
|                      |       |                     |                        |                    |                |       |       |            |         |

2) You can use "Business Area" for filter. User can select more than one business area for filter and system shows only selected business areas bookings.

| TODRY - SEP 30TH                   |                        |                |                |       |       |            |         |
|------------------------------------|------------------------|----------------|----------------|-------|-------|------------|---------|
| Dagab, Volvo Packaging terminal.   | Enter Ref No / Carrier |                | م              |       |       |            |         |
| Select All                         | Unit Number            | Carrier        | Operation Type | THU'S | Notes | Transports | Actions |
| Dagab     Volvo Packaging terminal | 123                    | DFDS-CORPORATE | Loading        | D     |       |            | 6       |
| Volvo Container                    | 1                      | DFDS-CORPORATE | Unloading      | 12    |       | 2          | C B     |
| Test                               |                        |                |                |       |       |            |         |
| Recep Test With Companies (D)      |                        |                |                |       |       |            |         |
| L                                  |                        |                |                |       |       |            |         |
|                                    |                        |                |                |       |       |            |         |
|                                    |                        |                |                |       |       |            |         |
|                                    |                        |                |                |       |       |            |         |

3) You can use "Reference No", "Unit Number", "Carrier" for filter

| Bookings         TODRY - SEP 30TH         TOPORROW - DCT 15T         FRDRY - DCT 26D         STURRAY - DCT 38D           Select Busines Rea         1304         P           Busines Rea         1304         P           Busines Rea         1304         P           Busines Rea         1104         DF           Busines Rea         1100         DFS CORFORMTE         Unleading         12         2         2         2 |        |
|----------------------------------------------------------------------------------------------------|--------|
| TODAY - SEP 30TH         TOHONO - OCT 1ST         PRICH - OCT 2RD         SETURGAY - OCT 2RD           Select Basiness Area         1324         P         P                                                                                                    | CREATE |
| Seter Basiness Ress       Time       Ref No       Ueix Number       Carrier       Operation Type       THUS       Notes       Transports       F         Dage®       11:50       DE:B18:20030011202       1       DF05-CORPORPTE       Uniteding       12       2       2       [                                                                                                    |        |
| Basiness Heau         Time         Ref No         Ubit Number         Carrier         Operation Type         THUS         Notes         Transports         F           Dayah         11.30         [EE-B18-2005001130:2]         1         DF05-CORPORETE         Ubioxiding         12         2         2         [                                                                                                    |        |
| Dagab         11:30         DE-B18-2003201130-2         1         DFDS-6CRFPORFITE         Unloading         12         2         [                                                                                                    | ctions |
|                                                                                                    | e e    |
|                                                                                                    |        |
|                                                                                                    |        |
|                                                                                                    |        |
|                                                                                                    |        |
|                                                                                                    |        |
|                                                                                                    |        |
|                                                                                                    |        |
|                                                                                                    |        |
|                                                                                                    |        |
|                                                                                                    |        |
|                                                                                                    |        |
|                                                                                                    |        |

### EDIT BOOKING

Shipment My Booking

1) Click "Edit" button on the booking

| -  | TODR                | IV - SEP 30TH |                     |                        |                |                |       |       |            |         |
|----|---------------------|---------------|---------------------|------------------------|----------------|----------------|-------|-------|------------|---------|
| Se | elect Business Area |               | ~                   | Enter Ref No / Carrier |                | م              |       |       |            |         |
| в  | lusiness Area       | Time          | Ref No              | Unit Number            | Carrier        | Operation Type | THU'S | Notes | Transports | Actions |
| D  | lagab               | 10:00         | DE-B18-2009301000-2 | 123                    | DFDS-CORPORATE | Loading        | D     |       |            | e e     |
| D  | lagab               | 11:30         | DE-B18-2009301130-2 | 1                      | DFDS-CORPORATE | Unloading      | 12    |       | 2          | 6       |

2) User can't edit the gray fields. If the user filled gray fields wrong, user must cancel the booking and create it again.

| Lindate Booking            |                                     |
|----------------------------|-------------------------------------|
|                            |                                     |
| Luent                      | Business Hrea *                     |
|                            | <ul> <li>nvšan</li> </ul>           |
| Operation Type *           | Service *                           |
| Loading                    | <ul> <li>Loading traiter</li> </ul> |
| Unit Type *                | Unit No *                           |
| Trailer                    | <ul> <li>333</li> </ul>             |
| THU *                      | Ref/Order Numbers/Transports *      |
| 10                         | 3333                                |
| Contains Dangerous Goods * | Customs Clearance Needed *          |
| ⊖ Yes ⊛ No                 | ⊖ Yes ⊛ No                          |
| Preferred Booking Date     |                                     |
| 01/10/2020 15:15           |                                     |
| Details                    |                                     |
| Name                       | Surname                             |
|                            |                                     |
| Email                      | Phone Number                        |
|                            |                                     |
| Notes                      |                                     |
| Notes                      |                                     |
|                            |                                     |
|                            |                                     |
|                            |                                     |

## CANCEL BOOKING

1) Click "Cancel" button on the booking and click "ACCEPT" button on the pop up

| Bookings             |       |                            |                                             |             |         |                |      |       |            | CREATE + |  |
|----------------------|-------|----------------------------|---------------------------------------------|-------------|---------|----------------|------|-------|------------|----------|--|
| TODRY - SEP 30TH     |       |                            | TOMORROW - OCT 1ST                          |             |         |                |      |       |            |          |  |
| Select Business Area |       |                            | ▼ Enter Ref No / Carrier / Operation Type / |             |         | م              |      |       |            |          |  |
| Business Area        | Time  | Ref No                     |                                             | Unit Number | Carrier | Operation Type | THUS | Notes | Transports | Actions  |  |
| Dagab                | 15:15 | <u>14-818-2010011515-1</u> |                                             | 333         | 102534  | Loading        | 10   |       | 3333       | 8        |  |
| Dagab                | 15:15 | <u>14-818-2010011515-1</u> |                                             | 333         | 102534  | Loading        | 10   |       | 3333       | C B      |  |
|                      |       |                            |                                             |             |         |                |      |       |            |          |  |
|                      |       |                            |                                             |             |         |                |      |       |            |          |  |
|                      |       |                            |                                             |             |         |                |      |       |            |          |  |

| Shipment | My Booking           |       |                            |  |                                                     |         |                |      |       |            |         | external user |
|----------|----------------------|-------|----------------------------|--|-----------------------------------------------------|---------|----------------|------|-------|------------|---------|---------------|
|          | Bookings Country +   |       |                            |  |                                                     |         |                |      |       |            |         |               |
|          |                      |       |                            |  |                                                     |         |                |      |       |            |         |               |
|          | Select Business Area | •     |                            |  |                                                     | م       |                |      |       |            |         |               |
|          | Business Area        | Time  | Ref No                     |  | Unit Number                                         | Carrier | Operation Type | THUS | Notes | Transports | Actions |               |
|          | Dagab                | 15:15 | <u>14-B18-2010011515-1</u> |  | 333                                                 | 102534  | Loading        | 10   |       | 3333       | C i     |               |
|          |                      |       |                            |  |                                                     |         |                |      |       |            |         |               |
|          |                      |       |                            |  | _                                                   |         |                |      |       |            |         |               |
|          |                      |       |                            |  | Cancel booking                                      |         | ×              |      |       |            |         |               |
|          |                      |       |                            |  | Are you sure you want to cancel 14-819-201001515-17 |         |                |      |       |            |         |               |
|          |                      |       |                            |  |                                                     | CANCEL  | ACCEPT         |      |       |            |         |               |
|          |                      |       |                            |  |                                                     |         |                |      |       |            |         |               |
|          |                      |       |                            |  |                                                     |         |                |      |       |            |         |               |
|          |                      |       |                            |  |                                                     |         |                |      |       |            |         |               |

# FAQ / QA (Questions and Answers)

#### Question:

Who should book a time in Astrid?

#### Answer:

For Volvo Crossdock (goods): Carrier book the time in Astrid.

For Volvo Packaging (emballage): Carrier or supplier book the time in Astrid.

-----

#### Question:

How do I get access to Astrid?

#### Answer:

Send an E-mail to <u>Cargo.Planning.dlc@dfds.com</u> including the following information:

- E-mail address to the person that should have access
- Carrier name
- Client name (for example Volvo Packaging or Volvo Crossdock or another customer name)

-----

#### Question:

How do I know the booking is confirmed?

#### Answer:

Once the booking is created successfully the system will confirm with a unique reference number. This should be used as a reference upon arrival at DFDS reception.

-----

#### Question:

Can I book one slot time for both goods and packaging or several other clients combined?

#### Answer:

No. Bookings should be made separately for each client. For example, Volvo Crossdock (goods) and Volvo Packaging terminal (emballage).

\_\_\_\_\_

#### Question:

Booking has not been made. Could the unit still be handled? (= Non advised)

#### Answer:

Time slot for loading/ unloading should be booked via the system ASTRID, latest 15:00 hrs. the day before arrival.

Carrier that arrives to DFDS without or outside a prebooked slot time will be handled when time is available.

Driver should report arrival at DFDS reception and will be given a beeper or a time when he/ she can return to the reception for further information.

-----

#### Question:

Is it possible to change a booked time?

#### Answer:

When a booking is confirmed it's not possible to change the time. You can cancel the confirmed booking and make a new booking.

Time slot for loading/ unloading should be booked via the system ASTRID, latest 15:00 hrs. the day before arrival.

Carrier that arrives to DFDS without or outside a prebooked slot time will be handled when time is available.

Driver should report arrival at DFDS reception and will be given a beeper or a time when he/ she can return to the reception for further information.

-----

#### Question:

Is it possible to cancel a booking?

#### Answer:

A booking can be cancelled until 15:00 hrs. the day before arrival. If the deadline has passed, information that the slot time will not be used should be registered in the system ASTRID as a comment for the concerned booking.

-----

#### Question:

Is it possible to give information about a delay?

#### Answer:

Information regarding late arrival should be registered in the system ASTRID as a comment for the concerned booking.

\_\_\_\_\_

#### Question:

Could a unit be prioritized upon request by carrier?

#### Answer:

Time slot for loading/ unloading should be booked via the system ASTRID, latest 15:00 hrs. the day before arrival.

DFDS can not prioritize a non-booked unit over a unit with an agreed slot time.

Carrier that arrives to DFDS without or outside a prebooked slot time will be handled when time is available.

Driver should report arrival at DFDS reception and will be given a beeper or a time when he/ she can return to the reception for further information.

-----

#### Question:

There are customs goods on the arriving unit. How should this be handled?

#### Answer:

Carrier book their time in Astrid. Click Yes in the box for "Customs Clearance Needed".

Write the **MRN** number for the T1 as a comment in the booking.

If goods should only be customs cleared, not unloaded at DFDS; state as a comment: "ONLY CUSTOMS, NO UNLOADING" and click Yes in the box for "Customs Clearance Needed". (Driver needs to await OK from DFDS before leaving DFDS terminal after customs clearance)

Please note that the driver must present the T1 document at the DFDS goods reception when the driver arrives to DFDS terminal.

If the driver doesn't present the T1 document DFDS will forward all costs and fees from the Swedish Customs and DFDS admin cost for handling each case.

Customs goods that should be cleared and ready for further transport on the same day needs to have a slot time arrival latest 15:00 hrs.

\_\_\_\_\_

#### Question:

There are dangerous goods on the arriving unit. How should this be handled?

#### Answer:

Carrier book their time in Astrid. Click Yes in the box for "Contains Dangerous Goods". Driver is responsible to present dangerous goods documents upon arrival.

Please note that the driver must present dangerous goods declaration, DGD Documents, at the DFDS goods reception when the driver arrives to DFDS terminal.

\_\_\_\_\_